## Using NASA's Mars Trek to Locate Rovers

- 1. Go to <u>https://trek.nasa.gov/mars/</u>
- 2. Click on the magnifying glass in the upper left to perform a search
- 3. Click on "Item Type" and select "Bookmark"
- 4. Select the landing site of the rover you are interested in
- 5. Click on the green "Add" button
- 6. Click on each of the dots on the map to find where the rover has been